| DAB SECURE PLUS APP<br>Überweisungen, Orders oder andere<br>Zahlungsaufträge freigeben |                                                                                   | <b>DAB</b><br>BNP PARIBAS                                                                                                    |  |
|----------------------------------------------------------------------------------------|-----------------------------------------------------------------------------------|----------------------------------------------------------------------------------------------------|--|
| Auf Ihrem Computer                                                                     | Loggen Sie sich auf Ihrem Computer mit Ihren<br>Zugangsdaten in Ihrem Konto ein.  |                                                                                                    |  |
| Auf Ihrem Computer                                                                     | Tragen Sie wie bisher alle notwenigen<br>Angaben in das Überweisungsformular ein. | Example of the function     The function     The function |  |

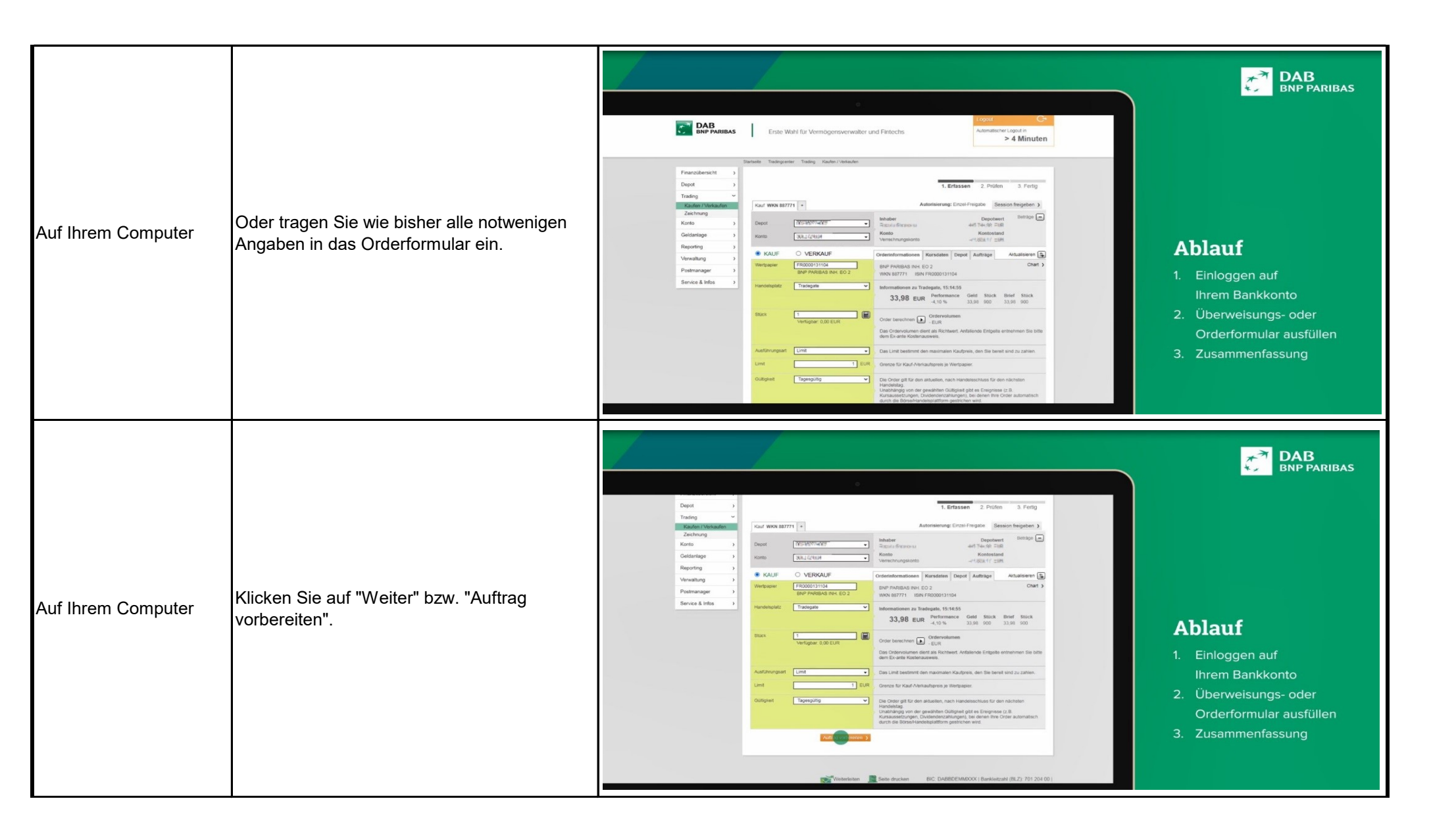

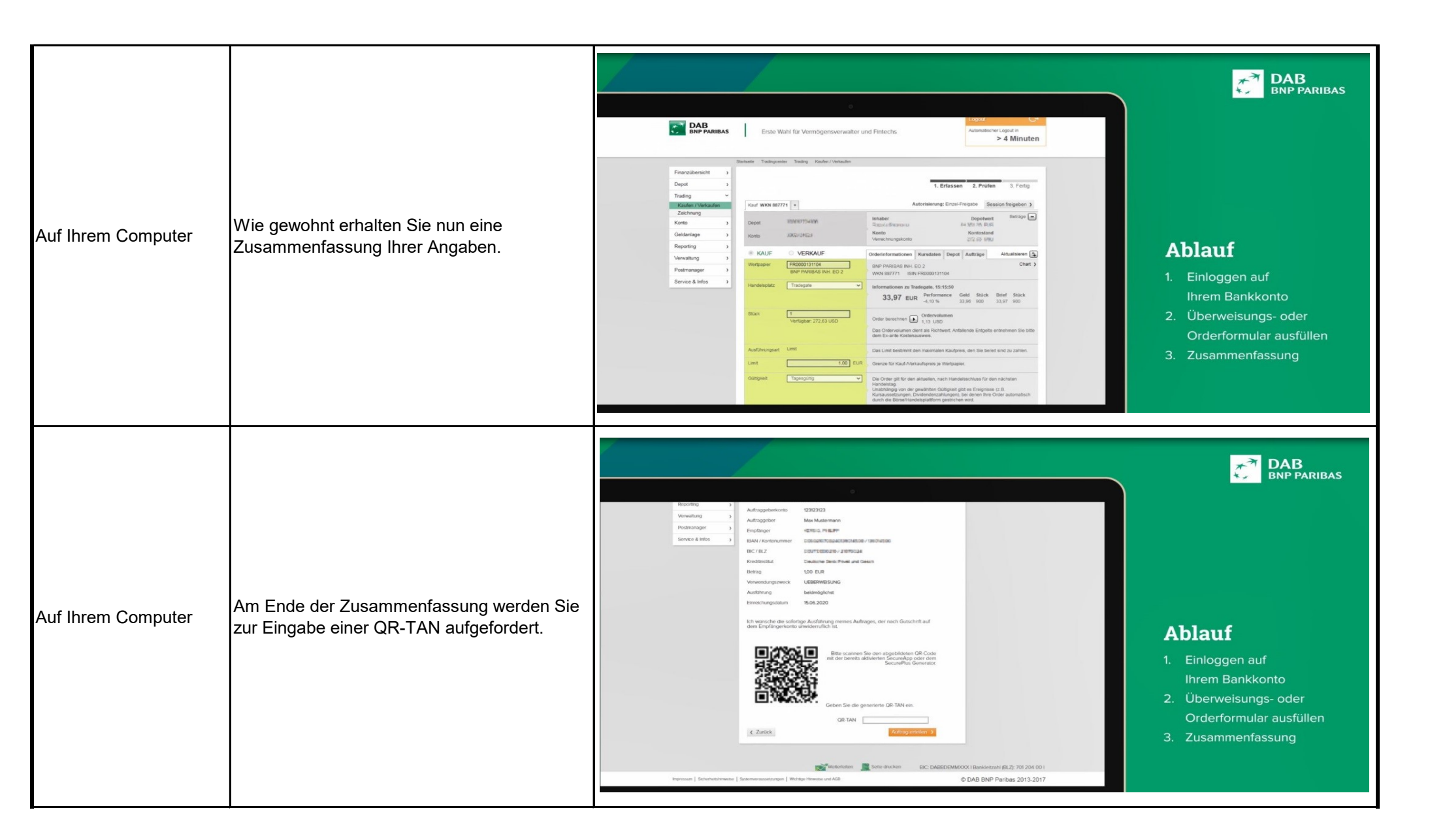

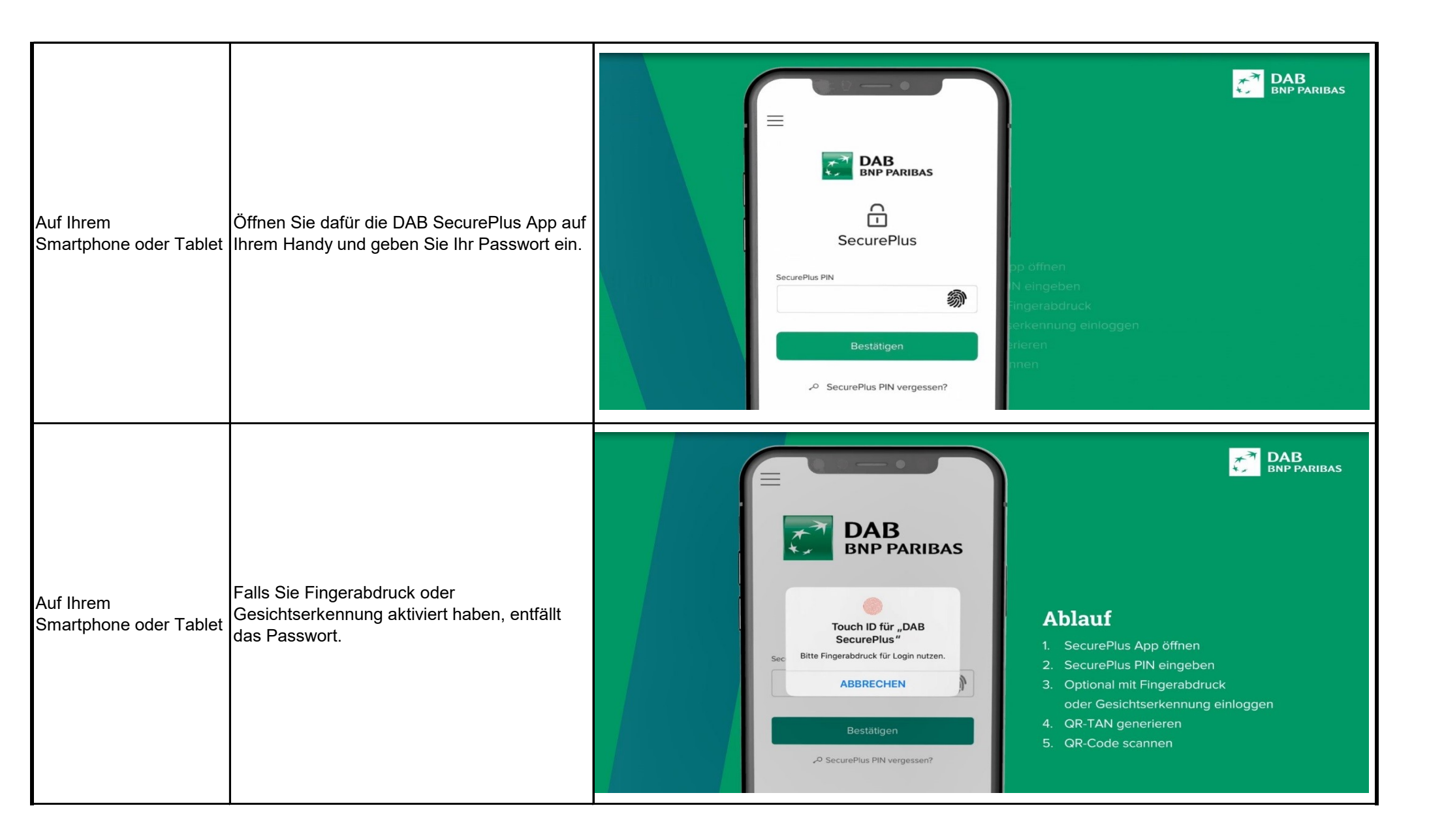

| Auf Ihrem<br>Smartphone oder Tablet                                     | Es erscheint eine schwarze Fläche mit einem<br>weißen Feld in der Mitte auf Ihrem<br>Smartphone, der QR-Scanner. | OR-Code Scanner<br>Under and Scanner<br>Under and Scanner<br>Under and Scanner<br>Under and Scanner<br>Under and Scanner<br>Under and Scanner<br>Under and Scanner |
|-------------------------------------------------------------------------|----------------------------------------------------------------------------------------------------|----------------------------------------------------------------------------------------------------|
| Auf Ihrem<br>Smartphone oder Tablet<br><u>UND</u> auf Ihrem<br>Computer | Halten Sie Ihr Handy vor Ihren Computer<br>und scannen Sie den QR-Code.                                          | <section-header></section-header>                                                                                                    |

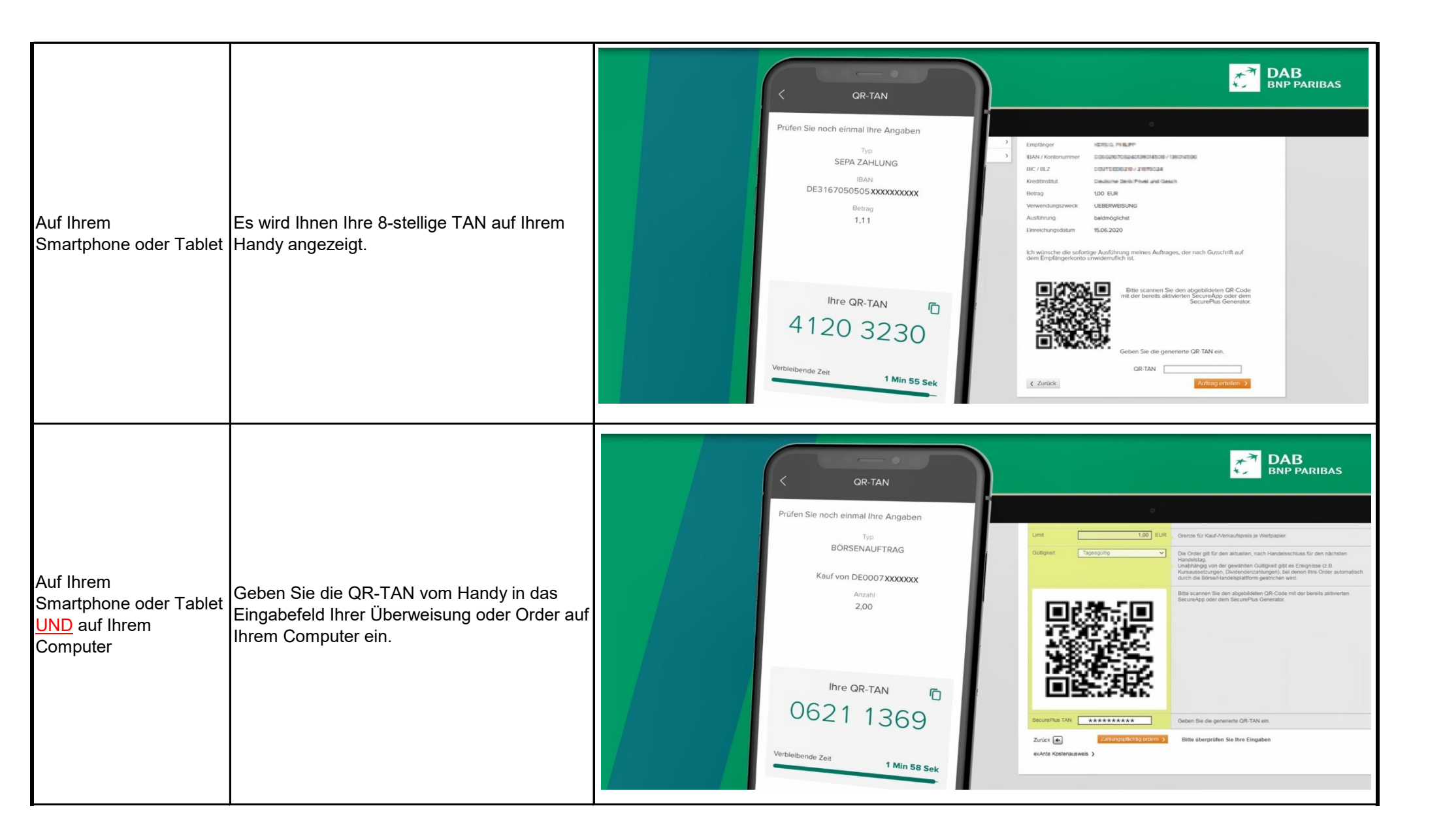

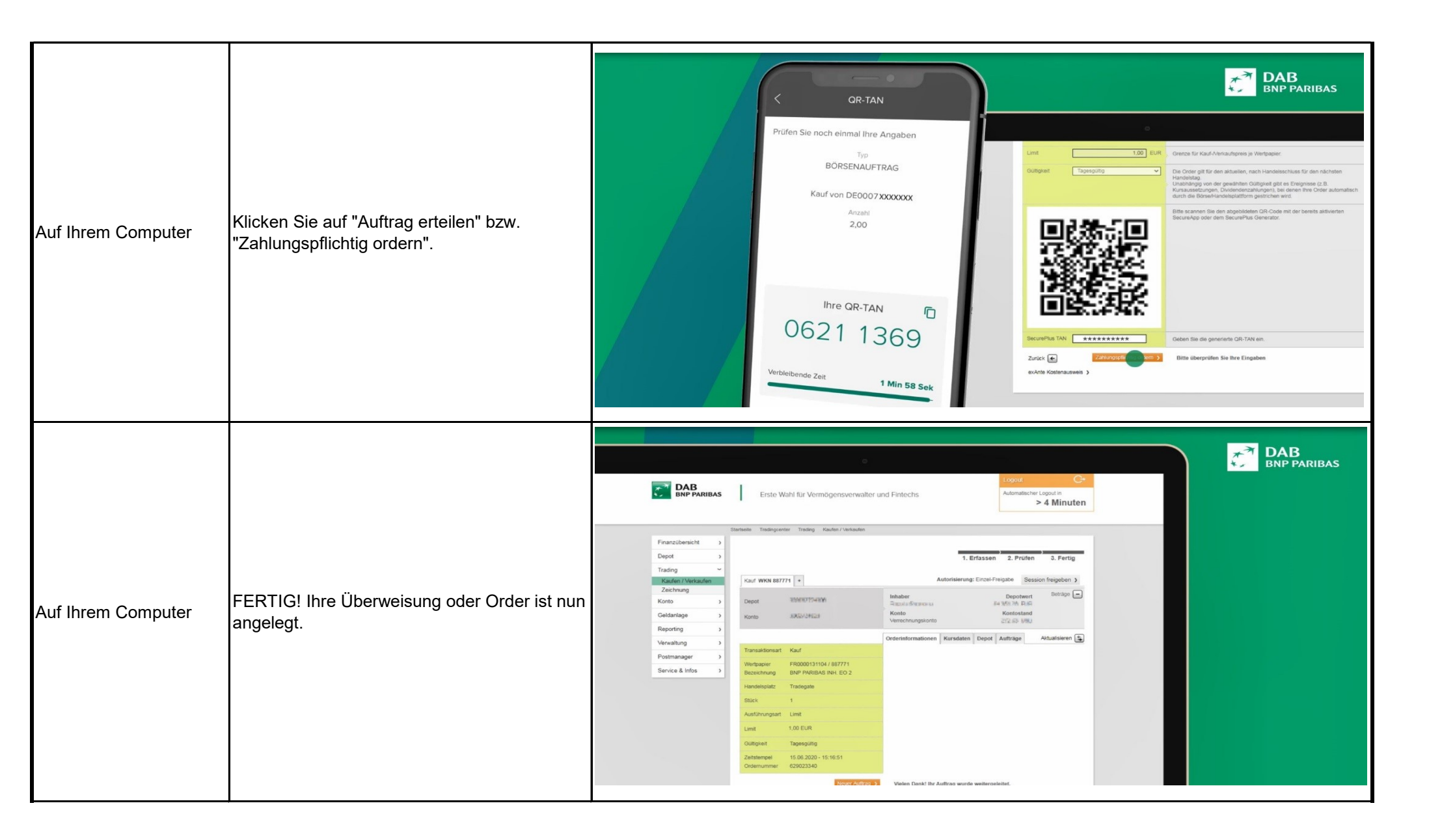

|                                                                                         |                                                          | Coour Coour C                                                                                                    | DAB<br>BNP PARIBAS |  |  |  |  |
|-----------------------------------------------------------------------------------------|----------------------------------------------------------|----------------------------------------------------------------------------------------------------|--------------------|--|--|--|--|
| Auf Ihrem Computer                                                                      | FERTIG! Ihre Überweisung oder Order ist nun<br>angelegt. | Privatical Decision (main of the state of the state o |                    |  |  |  |  |
| Erklärvideos zu diesen Vorgängen finden Sie auch auf unserer Website:                   |                                                          |                                                                                                    |                    |  |  |  |  |
| https://b2b.dab-bank.de/dabbnpparibas/Endkunden/Service-Infos/Aktuelles/DAB-SecurePlus/ |                                                          |                                                                                                    |                    |  |  |  |  |